## MANUAL PARA SOLICITAÇÃO DE RECONSIDERAÇÃO E RECURSO

## PEDIDO DE RECONSIDERAÇÃO PARA ASSUNTOS DE PESSSOAL

1) Caso o servidor não concorde com a decisão de indeferimento de ato de pessoal, poderá entrar inicialmente com Pedido de Reconsideração.

Para tanto, deve acessar a Mesa Virtual do SIPAC e ir à opção Documentos / Cadastrar Documentos.

Em "Tipo de Documento" começar a digitar e selecionar na lista a opção "PEDIDO DE RECONSIDERAÇÃO PARA ASSUNTOS DE PESSOAL".

Em "Natureza do Documento", escolha a opção "RESTRITO".

Em "Hipótese Legal", escolha a opção "INFORMAÇÃO PESSOAL (Art. 31 da Lei nº 12.527/2011);

Em "Assunto Detalhado", escrever "RECONSIDERAÇÃO" seguido do assunto principal (ex.:

RECONSIDERAÇÃO - AUXÍLIO TRANSPORTE)

OBS.: Não insira dados pessoais neste campo.

Selecionar a opção "ESCREVER DOCUMENTO" e depois "CARREGAR MODELO".

| • |
|---|
|   |
|   |
|   |
|   |
|   |
|   |
|   |
|   |

2) Preencher os campos do formulário.

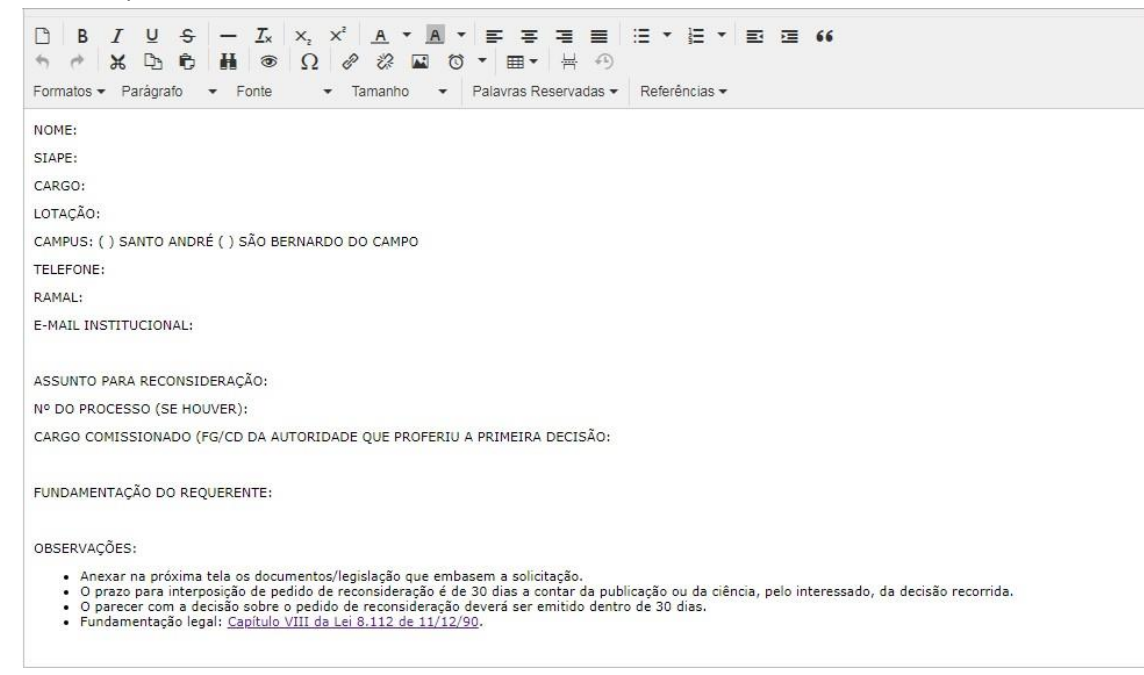

- 3) Assinar o documento, inserir anexos e encaminhar para a unidade administrativa da SUGEPE responsável pela demanda.
- 4) O Pedido de Reconsideração será analisado pela unidade administrativa da SUGEPE responsável, e quando for emitida a decisão o servidor será notificado:
  - em caso de processos, deverá tomar a ciência via SIPAC;
  - para os demais pedidos, será notificado por e-mail.
- 5) Caso o servidor não concorde com a decisão a respeito do Pedido de Reconsideração, poderá interpor Recurso.

## PEDIDO DE RECURSO PARA ASSUNTOS DE PESSOAL

1) Caso o servidor não concorde com a decisão de indeferimento de ato de pessoal, poderá entrar inicialmente com Pedido de Reconsideração.

Para tanto, deve acessar a Mesa Virtual do SIPAC e ir à opção Documentos / Cadastrar Documentos. Em "Tipo de Documento" começar a digitar e selecionar na lista a opção "PEDIDO DE RECONSIDERAÇÃO PARA ASSUNTOS DE PESSOAL".

Em "Natureza do Documento", escolha a opção "RESTRITO".

Em "Hipótese Legal", escolha a opção "INFORMAÇÃO PESSOAL (Art. 31 da Lei nº 12.527/2011);

Em "Assunto Detalhado", escrever "RECONSIDERAÇÃO" seguido do assunto principal (ex.:

RECONSIDERAÇÃO - AUXÍLIO TRANSPORTE)

OBS.: Não insira dados pessoais neste campo.

Selecionar a opção "ESCREVER DOCUMENTO" e depois "CARREGAR MODELO".

| Tipo do Documento: A PEDIDO DE RECURSO PARA ASSUNTOS DE PESSOAL                                                                                                    |
|----------------------------------------------------------------------------------------------------|
| Natureza do RESTRITO                                                                                                    |
| Restrito: cujo teor não deve ser do conhecimento do público em geral, sendo acessados apenas                                                                                                    |
| pelas unidades nas quais são tramitados, interessados e assinantes.                                                                                                    |
| Hipótese * INFORMAÇÃO PESSOAL SENSÍVEL (Ar.31 da Lei nº 12.527/2011)                                                                                                    |
| Assunto Detalhado: RECURSO - AUXÍLIO TRANSPORTE                                                                                                    |
| (1000 caracteres/28 digitados)                                                                                                    |
| Observações:                                                                                                    |
| (700 caracteres/0 digitados)                                                                                                    |
| Forma do Documento: * 🔿 Documento Físico 🖲 Escrever Documento 🔿 Anexar Documento Digital                                                                                                    |
| Escrever Documento                                                                                                    |
|                                                                                                    |
| ATENÇÃO: evitar copiar e colar textos já formatados, pois os mesmos acabam gerando erros de formatação ao imprimir o documento, o ideal seria copiar apenas o texto e realizar a formatação abaixo ou carregar de algum modelo existente. |
| CARREGAR MODELO CARREGAR MODELO UNIDADE                                                                                                    |

## 2) Preencher os campos do formulário.

| Arquivo ▼ Editar ▼ Inserir ▼ Visualizar ▼ Formatar ▼ Tabela ▼                                                                                                    |
|----------------------------------------------------------------------------------------------------|
| $\square$ $B$ $I$ $\bigvee_z$ $X_z$ $X_z$ $A$ $\blacksquare$ $\blacksquare$ |
| NOME:                                                                                                    |
| SIAPE:                                                                                                    |
| CARGO:                                                                                                    |
| LOTAÇÃO:                                                                                                    |
| CAMPUS: ( ) SANTO ANDRÉ ( ) SÃO BERNARDO DO CAMPO                                                                                                    |
| TELEFONE:                                                                                                    |
| RAMAL:                                                                                                    |
| E-MAIL INSTITUCIONAL:                                                                                                    |
|                                                                                                    |
| ASSUNTO DO RECURSO:                                                                                                    |
| Nº DO PROCESSO (SE HOUVER):                                                                                                    |
| CARGO COMISSIONADO (FG/CD) OU CARGO DA AUTORIDADE QUE PROFERIU A DECISÃO DO PEDIDO DE RECONSIDERAÇÃO OU RECURSO ANTERIOR:                                                                                                    |
|                                                                                                    |
| FONDAIVIENTAÇÃO DO REQUEREINTE:                                                                                                    |
| OBSERVAÇÕES:                                                                                                    |
| • • • • • • • • • • • • • • • • • • •                                                                                                    |

- 3) Assinar o documento, inserir anexos e encaminhar para a unidade administrativa da SUGEPE responsável pela demanda.
- 4) O recurso será analisado pelo Superintendente de Gestão de Pessoas e, quando for emitida a decisão o servidor será notificado:
  - em caso de processos, deverá tomar a ciência via SIPAC;
  - para os demais pedidos, será notificado por e-mail.
- 5) Caso o servidor não concorde com a decisão, poderá interpor outro recurso, seguindo os mesmos passos descritos anteriormente. O segundo recurso é encaminhado para análise da autoridade imediatamente superior e, quando for emitida a decisão, o servidor será notificado para tomar ciência no processo.
- 6) Em caso de dúvidas, entrar em contato com a divisão responsável pelo serviço de acordo com os manuais.